# NCTS Hub Dijital Plaka Kaydı

www.ncts.com.tr Bilgilendirme Dokumanı

Aralık 2020

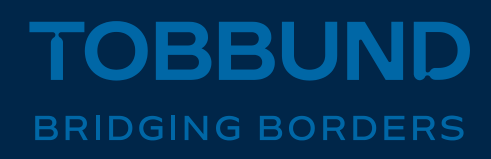

#### SİZE DAHA İYİ HİZMET VEREBİLMEK İÇİN, SÜREÇLERİMİZİ DİJİTALLEŞTİRDİK

Bu dokümanda, NCTS Hub üzerinden plaka kaydı ve yeni iş ortağı kayıtlarınızı nasıl yapabileceğinize dair bilgiler yer almaktadır.

SIMPLIFYING THE TRANSIT PROCESS

#### **1-Giriş Sayfası**

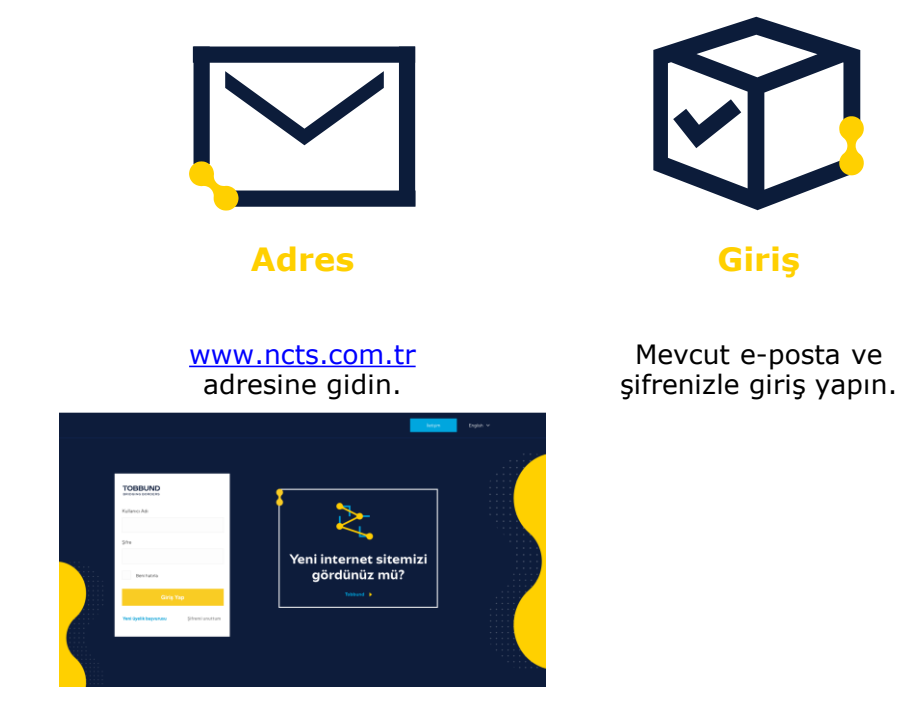

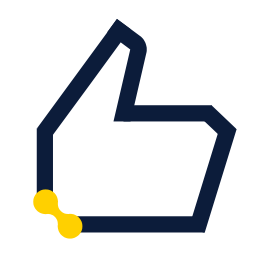

Şifre

Kayıtlı e-posta adresi ve şifrenizi hatırlamıyorsanız, şifre hatırlatma ile işleme devam edin.

#### 2- Plaka Kaydı

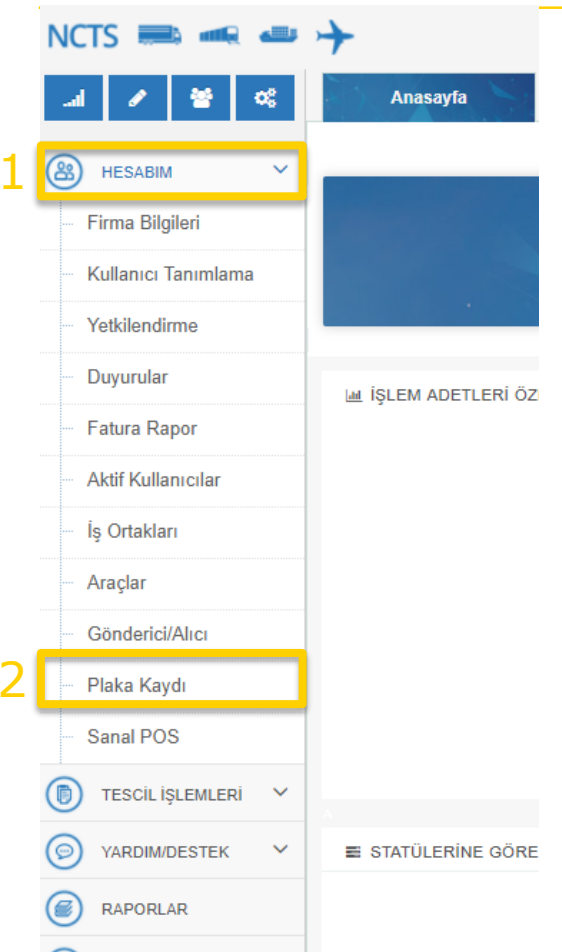

 Anasayfa soldaki menüden, HESABIM üzerine tıklayınız ve açılan sekmelerden Plaka Kaydı üzerine tıklayınız.

#### 3- Plaka Kaydı Ekleme

| NCTS 🔜 ጫ 🛶 🔶 |           |         |    |    |             |         |          |   |                  |       |               |            |        |              |             |
|--------------|-----------|---------|----|----|-------------|---------|----------|---|------------------|-------|---------------|------------|--------|--------------|-------------|
| ai           | ø         | 쓭       | 00 |    | 1 A         | nasayfa |          |   | Plaka Kaydı      |       |               |            |        |              |             |
| 0            |           |         |    | -[ | Yeni Araç B | aşvuru  | <i>.</i> | Ð | Onay Bekleyenler | Tamar | nlanan Onay   | Tümünü Gös | ter: 🗖 |              |             |
| (8)          | HESABI    | IESABIM |    | T  | Kayıt No    | İş Orta | ğı       |   | 2                | 3     | Yetki Belgesi | Türü       | Durum  | Kayıt Tarihi | Onay Tarihi |
|              | Firma Bil | gileri  |    |    |             |         |          |   |                  |       |               |            |        |              |             |

- Yeni Araç Başvuru butonuna tıklayarak bir sonraki ekrana geçiniz.
- Yandaki ekranda yer alan Onay Bekleyenler butonuna tıklayarak henüz onaylanmamış plaka kayıt işlemlerinizi,
- Tamamlanan Onay butonuna tıklayarak beyan yazımında kullanabileceğiniz Tobbund tarafından onaylanan plaka kayıt işlemlerinizi görüntüleyebilirsiniz.

### 4-Kayıtlı İş Ortağı

NCTS Araç Başvuru 08 Anasavfa Araclar Plaka Kavdi 1~ Kayıtlı İş Ortağı HESABIM Dyeni İs Ortağı Firma Bilgileri Kayıtlı İs Ortağı Kullanıcı Tanımlama Yetki Belgesi Türü: Yetkilendirme Duvurular Kavdet . ●Kayıtlı İs Ortağı ○Yeni İs Ortağı Kayıtlı İs Ortağı Yetki Belaesi Türü Eori N Q Ara Temizle Yeni Üvelik Basvurusi Adres Sehir Ülke Posta Kodu Tır Karne No

 Kaydet
 Q Ara
 Q Tenidola
 Veni Uyelik Basyunusu
 Veni Uyelik Basyunusu
 Veni Uyelik Basyunusu
 Trr Karne No
 Image: Sehir
 Ulike
 Posta Kodu
 Trr Karne No
 Image: Sehir
 Image: Sehir
 Image: Sehir
 Image: Sehir
 Image: Sehir
 Image: Sehir
 Image: Sehir
 Image: Sehir
 Image: Sehir
 Image: Sehir
 Image: Sehir
 Image: Sehir
 Image: Sehir
 Image: Sehir
 Image: Sehir
 Image: Sehir
 Image: Sehir
 Image: Sehir
 Image: Sehir
 Image: Sehir
 Image: Sehir
 Image: Sehir
 Image: Sehir
 Image: Sehir
 Image: Sehir
 Image: Sehir
 Image: Sehir
 Image: Sehir
 Image: Sehir
 Image: Sehir
 Image: Sehir
 Image: Sehir
 Image: Sehir
 Image: Sehir
 Image: Sehir
 Image: Sehir
 Image: Sehir
 Image: Sehir
 Image: Sehir
 Image: Sehir
 Image: Sehir
 Image: Sehir
 Image: Sehir
 Image: Sehir
 Image: Sehir
 Image: Sehir
 Image: Sehir
 Image: Sehir
 Image: Sehir
 Image: Sehir
 Image: Sehir
 Image: Sehir
 Image: Sehir
 Image: Sehir
 Image: Sehir
 Image: Sehir
 Image: Sehir
 Image: Sehir
 Image: Sehir
 Image: Sehir
 Image: Sehir

Kayıtlı İş Ortağı seçeneğini işaretleyerek, arama alanından, firma unvanınızı veya daha önce Tobbund tarafından onaylanan iş ortaklarınızı aratabilirsiniz.

- 3 no.lu alana tıkladığınızda iş ortağınız olmayan ama sistemimizde tanımlı olan firmaları görüntüleyebilir, açılan ekrandan, iş ortağınızın Vergi numarası ya da EORI numarasıyla aratıp, firmanın bulunduğu satırı seçerek plaka kayıt işlemine geçebilirsiniz.
- Kayıt işleminizi

tamamladığınızda Kaydet alanına tıklayınız.

#### 5-Plaka Bilgilerini Kaydetme

| Kayıt   | No:           |                     |                  |           |            |                                                       |       |            |   |          |             |
|---------|---------------|---------------------|------------------|-----------|------------|-------------------------------------------------------|-------|------------|---|----------|-------------|
| Kayıtl  | ı İş Ortağı : | TEST TEST TAŞIN     | MACILIK A.Ş      |           |            | Q                                                     |       |            |   |          |             |
| Yetki I | Belgesi Türü: | (C2) Uluslararası v | ve Yurtiçi Ticar | i Eşya Ta | işimacılığ | ı 🗸                                                   |       |            |   |          |             |
| _       | -             |                     |                  |           |            |                                                       |       |            |   |          |             |
| Ð       | Sil           | Toplu İşlem         |                  |           |            |                                                       |       |            |   |          |             |
|         | Durum         |                     | Kimlik           | Ulke      | Tür        | Notlar                                                | Dosya | Gelen Hata |   |          | Kayıt Yapan |
|         |               |                     |                  |           |            | Firma Araç Başvuru<br>Kimilik : 2<br>Tür :<br>Notlar: | 4     | 3          | 5 | ¥ Kaydet | ×<br>Vazgeç |
|         | Onaya Si      | in                  | 6                |           |            |                                                       |       |            |   |          |             |

 7 no.lu alana tıklayarak düzeltme yapabilir, 8 no.lu alana tıklayarak silme işlemlerinizi yapabilirsiniz.  3 no.lu alana tıkladığınızda açılan ekrana, plaka bilgilerini girebilirsiniz. 2.no lu alana, plakayı yazabilir, 3 no.lu alandan plakanın kayıtlı olduğu ülkenin kodunu seçebilir, 4 no.lu alandan ise aracın türünü seçebilirsiniz.

- Kayıt işleminizi tamamladığınızda Kaydet alanına tıklayınız.
- Bu ekrandaki işlemleriniz tamamlanınca, «Sözleşme metnini okudum. Onaylıyorum» kutucuğunu işaretledikten sonra Onaya Sun alanını tıklayınız.

#### 6-Toplu Plaka Bilgilerini Kaydetme

| oplu Araç Ekleme      |                |                   |      |              |     |
|-----------------------|----------------|-------------------|------|--------------|-----|
| xcelden yapıştır Örn: | Tür Plak       | a Numarası Ülkesi | C    | 01 ABC 20 TR |     |
| C 34 ABC 13 TR        | 1 Çekici 01 A  | BC 20 TR          | C    | 02 ABC 20 TR |     |
| r 34 tr 978 tr 📿      | 2 Çekici 02 A  | BC 20 TR          |      |              |     |
| C 01 ABC 20 TR        | A Trevier 04 A | BC 20 TR          | R    | 03 ABC 20 TR |     |
| C 02 <u>ABC</u> 20 TR | 4 Treyler 04 A | BC 20 TR          | R    | 04 ABC 20 TR |     |
| K 04 ADC 20 TK        |                |                   | Unic |              | ••• |

İki veya daha fazla plaka kaydetmek istediğinizde, Toplu işlem butonuna tıklayınız.

- Açılan ekranda, 2 no.lu alana Excel'de oluşturduğunuz şablonu yapıştırınız.
- 3 no.lu İçeri Aktar butonuna tıkladıktan sonra, 4 no.lu Toplu Eklemeyi Başlat butonuna tıklayarak işlemi tamamlayınız.

#### 7- Araç Ruhsatı Ekleme

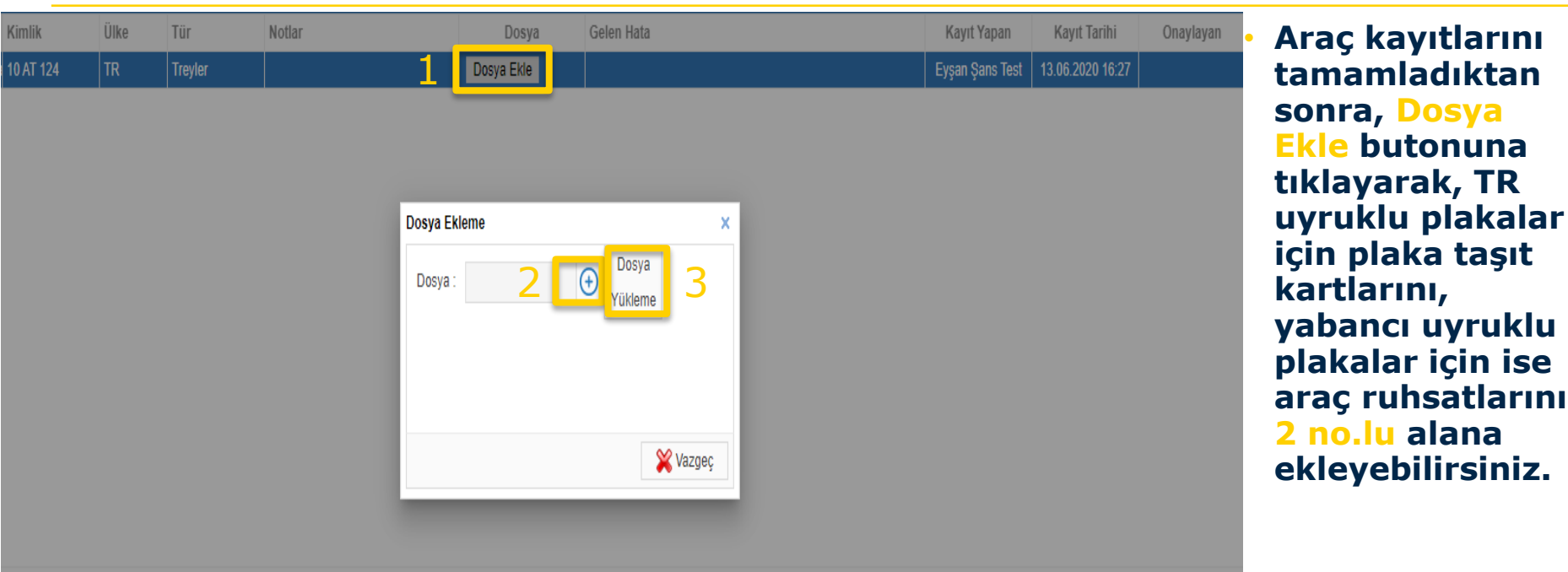

Belgeleri seçtikten sonra, Dosya Yükleme butonuna tıklayıp işlemi tamamlayınız.

#### 8-Yeni İş Ortağı Ekleme

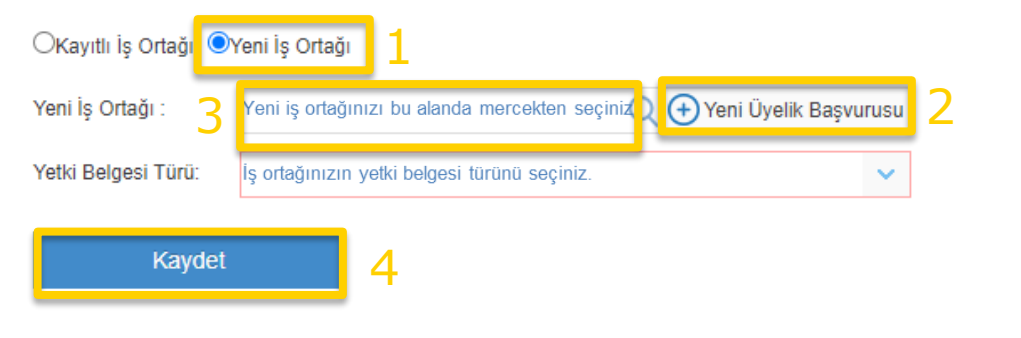

Not: İş ortağınıza ait yetki belgesi türünü bu aşamada kaydı gerçekleştiren kişi girecektir. Herhangi bir aksilik yaşanmaması için, yetki belgesi türünün doğru girilmesi önerilmektedir.

- Sistemde tanımlı olmayan yeni iş ortağı eklemek için, 1 no.lu Yeni İş Ortağı butonuna tıklayınız.
- Bu ekranda yer alan butonu sizi «Yeni Üyelik Başvurusu» ekranına yönlendirecektir.
- Açılan ekranda, iş ortağınıza ait bilgileri doldurup, «Ben robot değilim» ibaresini işaretleyip, Gönder butonuna tıklayınız.
- Bu işlemden sonra Yeni İş Ortağı text alanında iş ortağınızı mercekten seçerek plaka kayıt işleminize devam edebilirsiniz.

## Teşekkürler

### 444 23 22

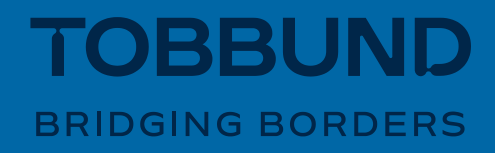